# External Account Transfers Guide

Instructions for how to link your external accounts to your Connexus account for easy transfers and loan payments

February 2023

#### Link accounts. Transfer funds. Make loan payments.

Have an account with another financial institution you'd like to link to your Connexus account? This guide will explain how! Once your accounts are linked, you can easily transfer funds to and from your Connexus account and use external accounts to make Connexus loan payments. Use the Table of Contents below to access instructions and get started.

# Table of Contents

#### **3** Making Transfers on a Mobile Device

- 3 Step One: Link an Account on Mobile
- 8 **Step Two:** Verify an Account on Mobile
- 10 Step Three: Make a Transfer on Mobile

#### **12** Making Transfers on a Desktop or Laptop

- 12 **Step One:** Link an Account on a Desktop or Laptop
- 18 **Step Two:** Verify an Account on a Desktop or Laptop
- 19 Step Three: Make a Transfer on a Desktop or Laptop

### 21 Linking a View-Only Account (No Transfers)

- 21 Linking a View-Only Account on Mobile
- Linking a View-Only Account on a Desktop or Laptop
- 25 Questions?

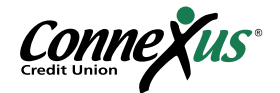

# Making Transfers on a Mobile Device

Linking an external account and transferring funds to and from your Connexus account using your smartphone or mobile device is as simple as 1, 2, 3:

- 1. Link an account
- 2. Verify an account
- 3. Make a transfer

Follow the instructions in the three steps below to get started.

#### Step One: Link an Account on Mobile

We currently offer two options for linking an external account to your Connexus account on a mobile device. Instructions for both are listed below.

Option A: Link External Accounts Instantly (recommended)

This first option eliminates the need to wait for trial deposits and allows you to start transferring funds to and from your Connexus account within minutes. Please note that you must have access to your external account(s) online in order to link to your Connexus account.

If this option to instantly link accounts doesn't work, you should follow the <u>instructions for manual</u> <u>linking</u>.

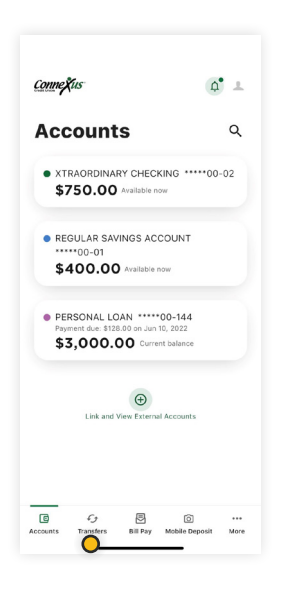

1. Log in to your Connexus Digital Banking account using your username and password.

2. Navigate to "Transfers."

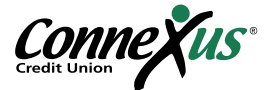

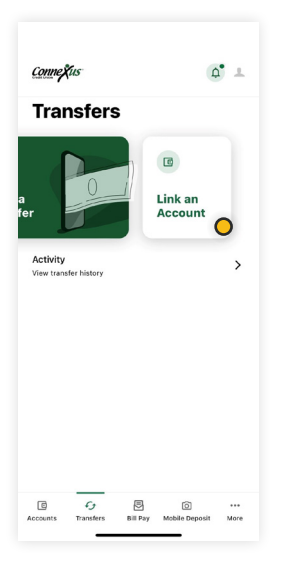

| Conn        | e <b>x</b> us                                                                                                    | <b>0</b> * ±  |
|-------------|----------------------------------------------------------------------------------------------------|---------------|
| • L         | ink an Account                                                                                                    |               |
| Select      | an option below to add a new account                                                                                                    |               |
| Intern      | al account                                                                                                    |               |
| 8           | Send money to another<br>Connexus Credit Union<br>member                                                                                                    | >             |
|             | We will send an email to the recipient<br>notifying them of this connection.                                                                                                    |               |
|             |                                                                                                    |               |
| Exterr      | nal account                                                                                                    |               |
| Exterr<br>@ | hal account<br>Link an account instantly                                                                                                    | ð             |
| ec          | hal account<br>Link an account instantly<br>Sign in with the credentials you use for<br>your external account.                                                                                                    | Õ             |
| Exterr<br>© | hal account<br>Link an account instantly<br>Sign in with the credentials you use for<br>your external account.<br>Link an account manually                                                                                         | <b>o</b><br>> |
| ec<br>C     | al account<br>Link an account instantly<br>Bigs in with eredential you use for<br>your external account.<br>Link an account manually<br>Enter your account number and routing<br>number. Varification can take up to 3<br>days.    | <b>°</b>      |
| e©<br>2     | al account<br>Link an account instantly<br>Bign in with the ordentials you use for<br>your estimal account.<br>Link an account manually<br>Enter your account number and routing<br>number. Verification can take up to 3<br>days. | <b>o</b><br>> |

3. Tap "Link an Account" in the upper right.

4. Tap "Link an account instantly."

5. Search for your external financial institution from the menu that appears.

6. Select your financial institution. If your financial institution does not appear, you can still <u>link your account manually</u> using your account and routing number.

| Link an Ac        | count          |                |   |
|-------------------|----------------|----------------|---|
|                   | Log In         |                |   |
|                   |                |                |   |
| w.examplebankco.c | om             |                |   |
| ease enter your U | I.S. Bank logi | n credentials. | * |
| Username – U.     | S. Bank        |                |   |
| Password          |                |                |   |
| De entre Denn     |                |                | 0 |
| Re-enter Passw    | voru           |                |   |
|                   |                |                |   |
|                   |                |                |   |
|                   |                |                |   |

7. You will be prompted to enter the username and password associated with the financial institution that holds the external account. You may be required to complete Multi-Factor Authentication for your external account. Once you submit this information, your accounts will get verified in real time.

8. You will see a list of the accounts that you hold at the external institution. Toggle the switch on the right side to select the checking and/or savings accounts you'd like to link to your Connexus account. Tap "Done."

Note: You can only link accounts on which you are an owner or signer.

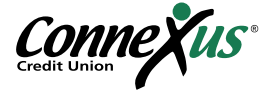

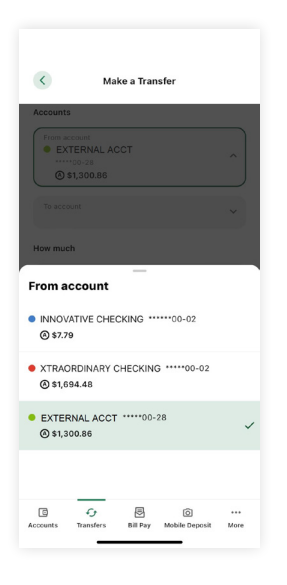

9. Your external account is now linked to your Connexus account.It will appear in the accounts dropdown in the Transfers tab.You can now make a transfer using this external account.

Note: Please allow 1-3 business days for transfers to complete.

#### Option B: Link External Accounts Manually (use if Option A doesn't work)

This option for account linking will require you to wait for trial deposits from Connexus to show up in your external account(s) in order to verify them.

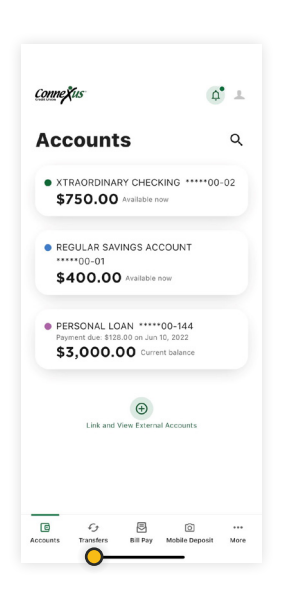

1. Log in to your Connexus Digital Banking account using your username and password.

2. Navigate to "Transfers".

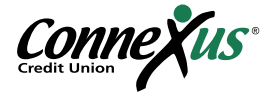

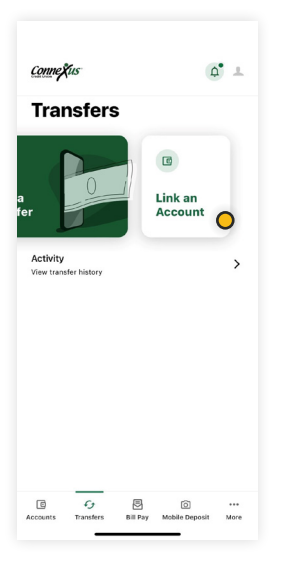

| int<br>> |
|----------|
| int<br>> |
| >        |
| >        |
|          |
|          |
|          |
| >        |
| e.       |
| >        |
| • C      |
|          |
| 9        |

| 3. | Tap | "Link a | n Acco | ount" in | the | upper | riaht. |
|----|-----|---------|--------|----------|-----|-------|--------|
| J. | rap |         |        | June in  | the | upper | ngin.  |

4. Tap "Link an account manually."

| <u>Conne</u> žu      | 5                       |                          | 0                   | a• +        |
|----------------------|-------------------------|--------------------------|---------------------|-------------|
| Tran<br>acco         | isfer to<br>ount        | and fro                  | om an exte          | ernal       |
| External a other ban | ccounts a<br>ks and cre | re the acc<br>dit unions | counts you ho<br>s. | old at      |
| Account d            | etails <sup>©</sup>     |                          |                     |             |
| Account t<br>Checkin | ype<br>1 <b>g</b>       |                          | (                   | ř           |
| Routing n            | umber                   |                          |                     |             |
| Account r            | number                  |                          |                     |             |
| Confirm a            | ecount num              | iber                     |                     |             |
| Nickname             |                         |                          |                     |             |
|                      |                         |                          |                     |             |
|                      |                         | Continue                 | 2                   |             |
| C<br>Accounts        | fy<br>Transfers         | Bill Pay                 | O<br>Mobile Deposit | •••<br>More |

5. Tap "Checking" or "Savings" under "Account type."

6. Enter the routing number and account number for the external financial institution. You'll also need to assign a nickname to this account for easy identification in the future. Once complete, tap "Continue."

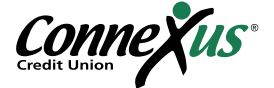

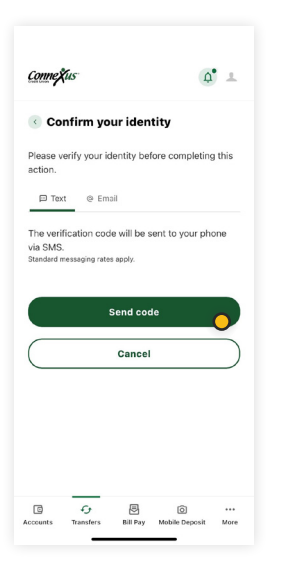

7. You will be prompted with a security feature that requires authentication. To complete this step, verify a one-time passcode via email or text.

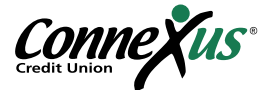

#### Step Two: Verify an Account on Mobile

If you were able to link your account instantly following the instructions in <u>Option A of Step One</u>, you do not need to verify your account and can skip to Step Three, <u>Making a Transfer on Mobile</u>.

If you needed to manually link your account following the instructions in <u>Option B of Step One</u>, you will now need to verify your account by locating and reporting the two, small trial deposits that were made into your account. Here's how:

1. After two to three business days, access your external account and look for two small trial deposits followed by a withdrawal of the total amount of those deposits.

2. Note the specific amounts of the two deposits (less than \$1.00 each). You do not need to note the withdrawal amount.

| <u>Connețius</u>                       | <b>(() ()</b>    |
|----------------------------------------|------------------|
| JOHN SMITH<br>Last login: Sep 13, 2022 | Log out          |
| My Accounts ~                          |                  |
| 😔 Transfers & Payments 🗸               |                  |
| 😨 Open a New Account 🗸                 |                  |
| 🖒 My Offers 🗸                          |                  |
| 🖻 Contact Us 🗸                         |                  |
| UTILITIES                              |                  |
| Send a Message                         |                  |
| Settings                               |                  |
| Ø Locations & ATMs                     |                  |
| View Full Site                         |                  |
| App Feedback                           |                  |
| C C D Accounts Transfers Bill Pay Mob  | ile Deposit More |

| ConneXus           |          | Ą                    | 1            |
|--------------------|----------|----------------------|--------------|
| Settings           | i        |                      |              |
| Accounts           |          | C                    | ) >          |
| Alerts             |          |                      | >            |
| Contact            |          |                      | >            |
| Face ID            |          |                      | >            |
| Profile            |          |                      | >            |
| Security           |          |                      | >            |
| Snapshot           |          |                      | >            |
| Delete Account     |          |                      | >            |
| C Counts Transfers | Bill Pay | ()<br>Mobile Deposit | ••••<br>More |

3. Log in to the Connexus App on your mobile device.

4. Tap "More" then under the Utilities menu, tap "Settings."

5. Tap the "Accounts" tab within "Settings."

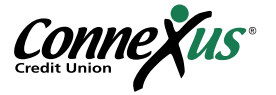

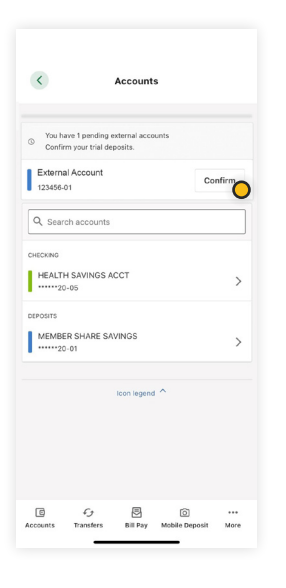

6. Tap the "Confirm" button tied to your external account at the top.

| <                                               | Confirm                                                       | n Externa                                                                                                    | Accounts                                                                 |                  |
|-------------------------------------------------|---------------------------------------------------------------|----------------------------------------------------------------------------------------------------|--------------------------------------------------------------------------|------------------|
| As a secu<br>different<br>EXAMPLI<br>days for 1 | irity measure<br>amounts to a<br>E BANK. It m<br>hose transac | e, we sent t<br>account #1<br>ay take up<br>ctions to ap                                                                                                    | two transactions<br>23456-01 at<br>to three busines<br>opear in your acc | of<br>s<br>ount. |
| We ask y<br>ensure yo<br>account.               | ou to confirm<br>ou're the owr                                | the trans<br>er of this l                                                                                                    | action amounts to<br>EXAMPLE BANK                                        | D                |
| FIRST DEF                                       | OSIT                                                          |                                                                                                    |                                                                          |                  |
| Enter a                                         | mount                                                         |                                                                                                    |                                                                          |                  |
| SECOND                                          | DEPOSIT                                                       |                                                                                                    |                                                                          |                  |
| Enter a                                         | mount                                                         |                                                                                                    |                                                                          |                  |
|                                                 |                                                               |                                                                                                    |                                                                          |                  |
|                                                 |                                                               |                                                                                                    | C                                                                        | )                |
|                                                 |                                                               |                                                                                                    | -                                                                        |                  |
|                                                 |                                                               |                                                                                                    |                                                                          |                  |
|                                                 |                                                               |                                                                                                    |                                                                          |                  |
|                                                 |                                                               |                                                                                                    |                                                                          |                  |
|                                                 |                                                               |                                                                                                    |                                                                          |                  |
|                                                 |                                                               |                                                                                                    |                                                                          |                  |
|                                                 |                                                               |                                                                                                    |                                                                          |                  |
|                                                 |                                                               |                                                                                                    |                                                                          |                  |
| CA.                                             | ÷                                                             | R                                                                                                    | Ø                                                                        |                  |
| 1.9                                             |                                                               | and the second second sec |                                                                          |                  |

7. Enter the first and second trial amounts and tap "Confirm."

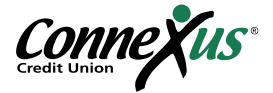

#### Step Three: Make a Transfer on Mobile

Once your external account is linked and verified, you can easily transfer funds to and from your Connexus account. Here's how:

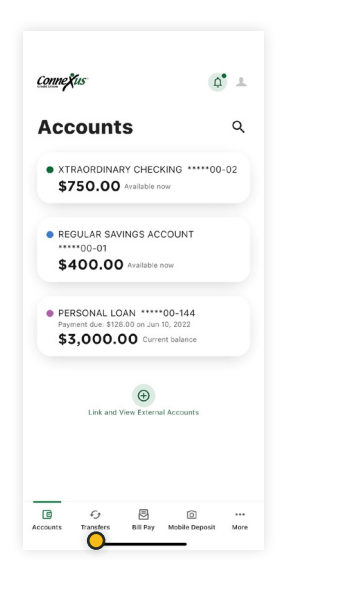

1. Navigate to "Transfers."

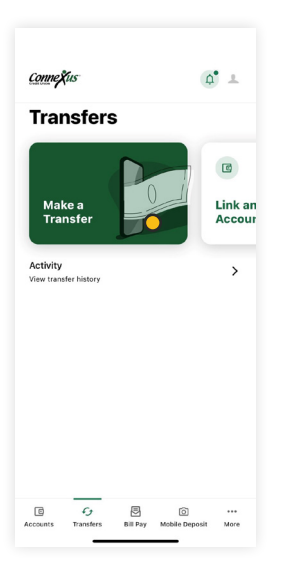

2. Tap "Make a transfer."

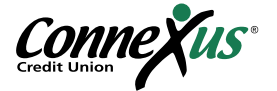

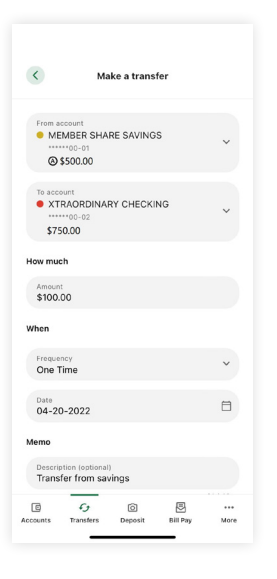

3. Tap "From" and "To" accounts in the dropdown menus. External accounts will be indicated by an icon and the nickname you chose for the account.

| 5                      | Ma                        | ike a trans  | ster         |             |
|------------------------|---------------------------|--------------|--------------|-------------|
| \$750                  | 00-02<br>.00              |              |              | Ť           |
| How much               |                           |              |              |             |
| Amount<br>\$100.00     | )                         |              |              |             |
| When                   |                           |              |              |             |
| Frequenc<br>One Tin    | y<br>ne                   |              |              | *           |
| Date<br>04-20-         | 2022                      |              |              |             |
| Memo                   |                           |              |              |             |
| Description<br>Transfe | on (optional<br>r from sa | )<br>vings   |              |             |
|                        |                           |              |              | 21/40       |
| Learn mor              | e about o                 | ur Transfer  | policy and I | limits      |
|                        | → R                       | eview tra    | nsfer        | 0           |
| (G)<br>Accounts        | Cy<br>Transfers           | ©<br>Deposit | Bill Pay     | •••<br>More |
|                        | -                         |              | _            |             |

4. Enter an amount, frequency, and date. Then tap "Review transfer" to confirm the transfer.

Note: Please allow 1-3 business days for transfers to complete.

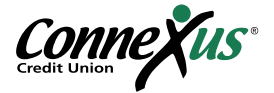

# Making Transfers on a Desktop or Laptop

Linking an external account and transferring funds to and from your Connexus account using your desktop or laptop computer is as simple as 1, 2, 3:

- 1. Link an account
- 2. Verify an account
- 3. Make a transfer

Follow the instructions in the three steps below to get started.

#### Step One: Link an Account on a Desktop or Laptop

We currently offer two options for linking an external account to your Connexus account on a desktop or laptop. Instructions for both are listed below.

Option A: Link External Accounts Instantly (recommended)

This first option eliminates the need to wait for trial deposits and allows you to start transferring funds to and from your Connexus account within minutes. Please note that you must have access to your external account(s) online in order to link to your Connexus account.

If this option to instantly link accounts doesn't work, you should follow the instructions for <u>manual</u> <u>linking</u>.

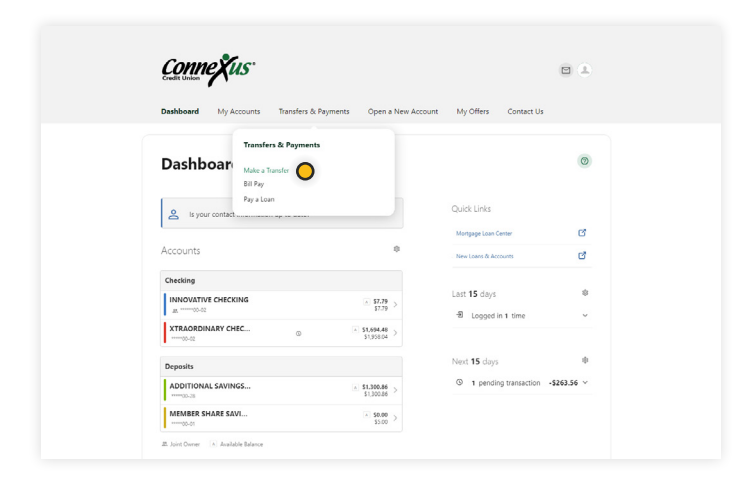

1. Log in to your Connexus Digital Banking account using your username and password.

2. Under the Transfers & Payments menu, click "Make a Transfer."

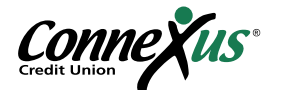

| Connexus*                                           |                              | 1                 | - |
|-----------------------------------------------------|------------------------------|-------------------|---|
| Dashboard My Accounts Transfers & Payme             | ents Open a New Account My G | offers Contact Us |   |
| Transfers                                           |                              |                   | ۲ |
| Make a Transfer Scheduled Activity Link an Ac       | count                        |                   |   |
| Accounts                                            |                              |                   |   |
| From Account<br>• XTRAORDINA •••••00-02 @\$1,517.20 | To Account                   | ~                 |   |
| How Much                                            |                              |                   |   |
|                                                     |                              |                   |   |
| When                                                |                              |                   |   |
| Forquency<br>One Time                               |                              |                   |   |
| Memo                                                |                              |                   |   |
| Description (Optional)                              |                              |                   |   |
|                                                     |                              | 0 / 40            |   |
| Learn more about our Transfer Policy and Limits     |                              |                   |   |

Contrast of the operation of the operation of the op

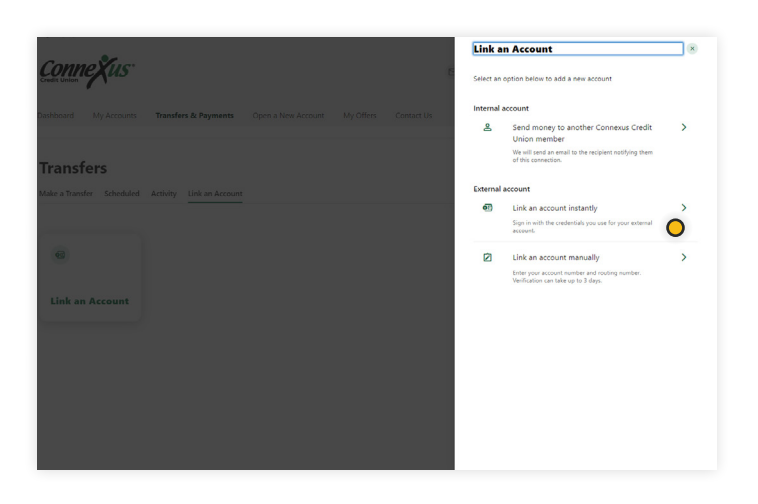

3. Click "Link an Account."

4. Click "Link an Account."

5. Click "Link an account instantly."

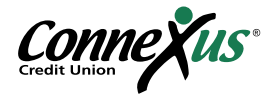

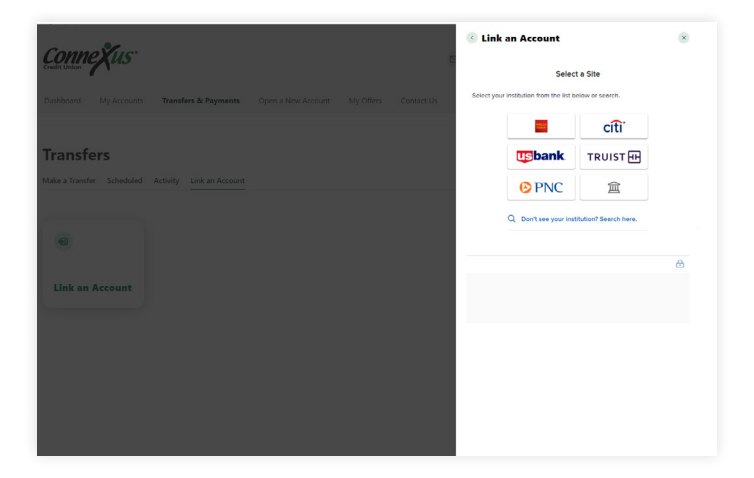

6. Search for your external financial institution from the menu that appears.

7. Select your financial institution. If your financial institution does not appear, you can still <u>link your account manually</u> using your account and routing number.

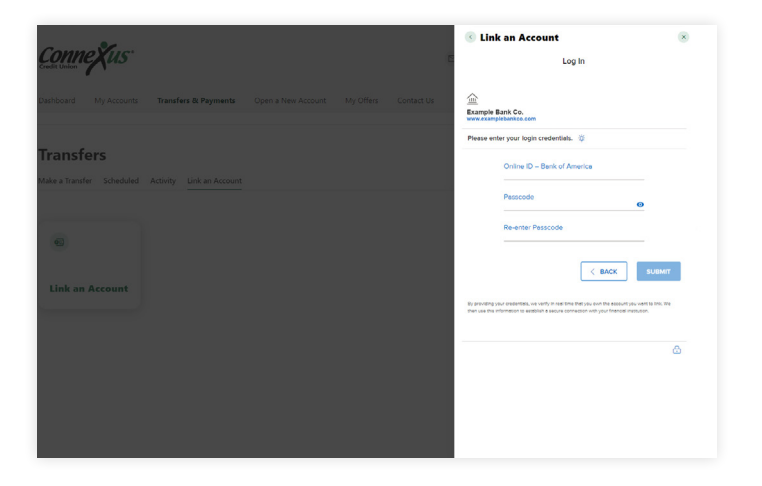

8. You will be prompted to enter the username and password associated with the financial institution that holds the external account. You may be required to complete Multi-Factor Authentication for your external account. Once you submit this information, your accounts will get verified in real time.

| Conne Yus        |                      |  |            | C Link an Account                                       | (*)         |
|------------------|----------------------|--|------------|---------------------------------------------------------|-------------|
| redit Union      |                      |  |            | Select Account                                          | 5           |
|                  | Transfers & Payments |  | Contact Us | Example Bank Co.                                        |             |
|                  |                      |  |            | Select an account for Fund Transfer.                    |             |
| <b>Fransfers</b> |                      |  |            | Regular Savings<br>Checking   x-3437                    | \$1,007.15  |
|                  |                      |  |            | Routing Number: 123456789<br>Account Holder: JOHN SMITH |             |
|                  |                      |  |            | Primary Checking<br>Checking   x-3456                   | \$10,493.89 |
|                  |                      |  |            | Routing Number: 123456780<br>Account Holder: JOHN SMITH |             |
| Link an Account  |                      |  |            | G                                                       |             |
|                  |                      |  |            |                                                         | <u> </u>    |
|                  |                      |  |            |                                                         |             |
|                  |                      |  |            |                                                         |             |
|                  |                      |  |            |                                                         |             |
|                  |                      |  |            |                                                         |             |

9. You will see a list of the accounts that you hold at the external institution. Toggle the switch on the right side to select the checking and/or savings accounts you'd like to link to your Connexus account. Tap "Submit."

Note: You can only link accounts on which you are an owner or signer.

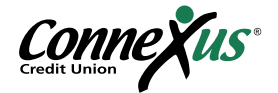

| Dashboard My Accounts Transfers & Pay                                 | ments Open a New Account | My Offers Contact Us |   |
|-----------------------------------------------------------------------|--------------------------|----------------------|---|
|                                                                       |                          |                      |   |
| Transfers                                                             |                          |                      | 0 |
| Make a Transfer Scheduled Activity Link ar                            | Account                  |                      |   |
|                                                                       |                          |                      |   |
| Accounts                                                              | _                        |                      |   |
| Tran Account     XTRAORDINA *****00-02 🕲 \$1,517.20                   | To Account               | ~                    |   |
| XTRAORDINARY CHECKING *****0002     @ \$1.517.20                      | Ĵ                        |                      |   |
| ADDITIONAL SAVINGS ACCT ·····00-28     S1,669.62                      | 1                        |                      |   |
| <ul> <li>MEMBER SHARE SAVINGS *****00-01</li> <li>\$\$0.00</li> </ul> | Date<br>01-09-2023       |                      |   |
| + Link An Account                                                     |                          |                      |   |
|                                                                       |                          |                      |   |
|                                                                       |                          | 0 / 40               |   |

10. Your external account is now linked to your Connexus account. It will appear in the accounts dropdown in the Transfers tab.You can now make a transfer using this external account.

Note: Please allow 1-3 business days for transfers to complete.

Option B: Link External Accounts Manually (use if Option A doesn't work)

This option for account linking will require you to wait for trial deposits from Connexus to show up in your external account(s) in order to verify them.

| Conne XUS*                                                 |                                    |
|------------------------------------------------------------|------------------------------------|
| Dashboard My Accounts Transfers & Payments Open a New Acco | ount My Offers Contact Us          |
| Dashboan<br>Bil Pay                                        |                                    |
| Pay a Loan                                                 | Quick Links                        |
|                                                            | Mortgage Loan Center               |
| Accounts @                                                 | New Loans & Accounts               |
| Checking                                                   |                                    |
| INNOVATIVE CHECKING A \$7.79 >                             | Last 15 days<br>D Logged in 1 time |
| XTRAORDINARY CHEC © \$1,694,48 >                           |                                    |
| Deposits                                                   | Next 15 days                       |
| ADDITIONAL SAVINGS \$1,300.86 >                            | ③ 1 pending transaction -\$263.5   |
| MEMBER SHARE SAVI S0.00                                    |                                    |

1. Log in to your Connexus Digital Banking account using your username and password.

2. Under the Transfers & Payments menu, click "Make a Transfer."

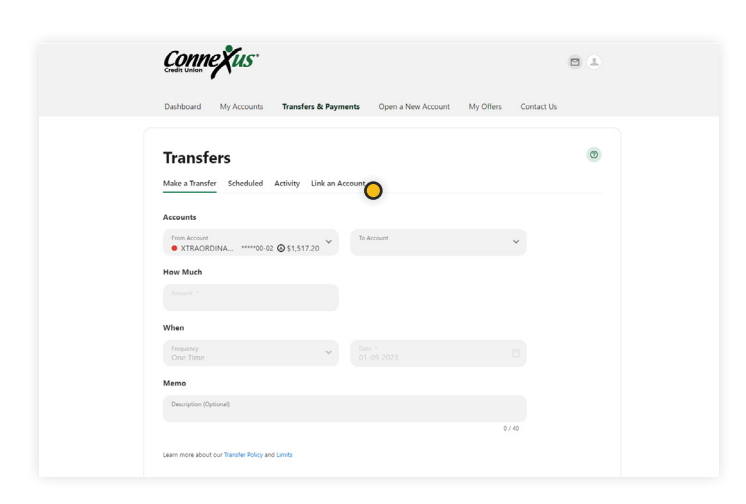

3. Click "Link an Account."

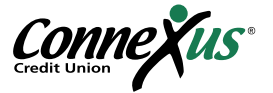

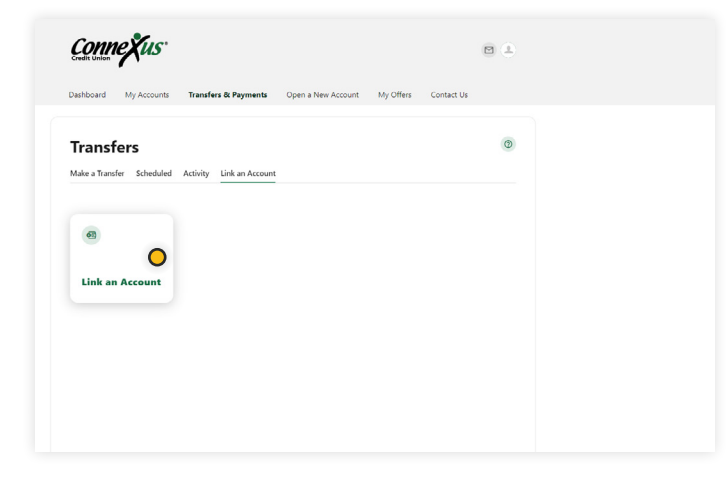

4. Click on "Link an Account."

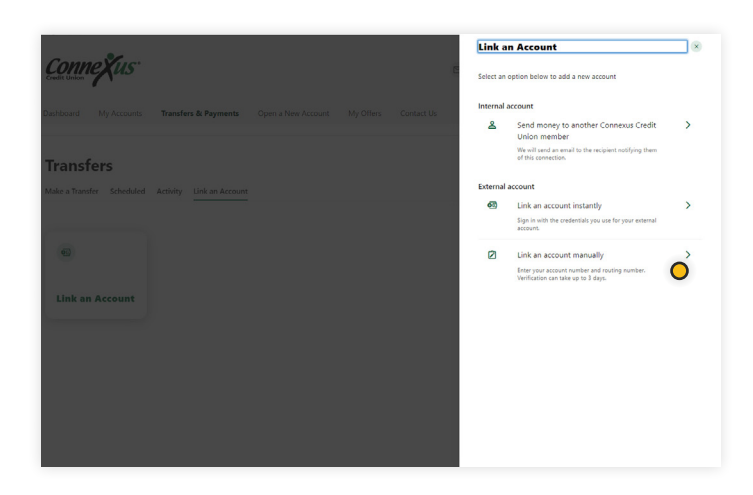

5. Click "Link an account manually."

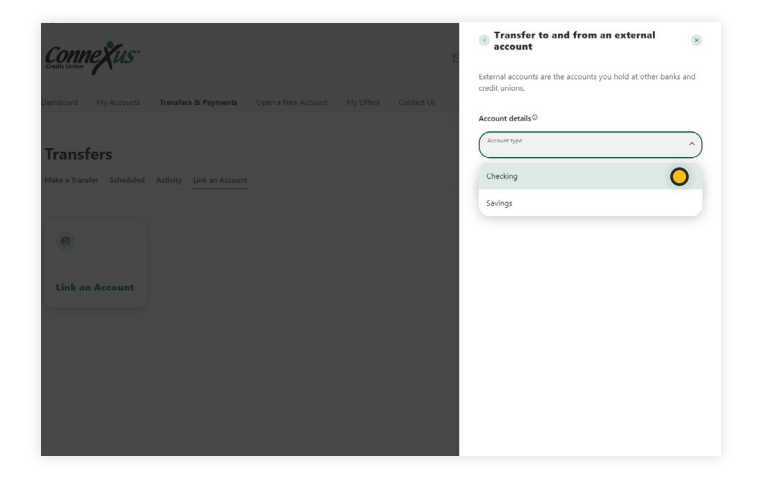

6. Click "Checking" or "Savings" under "Account type."

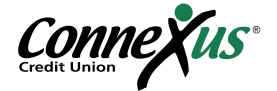

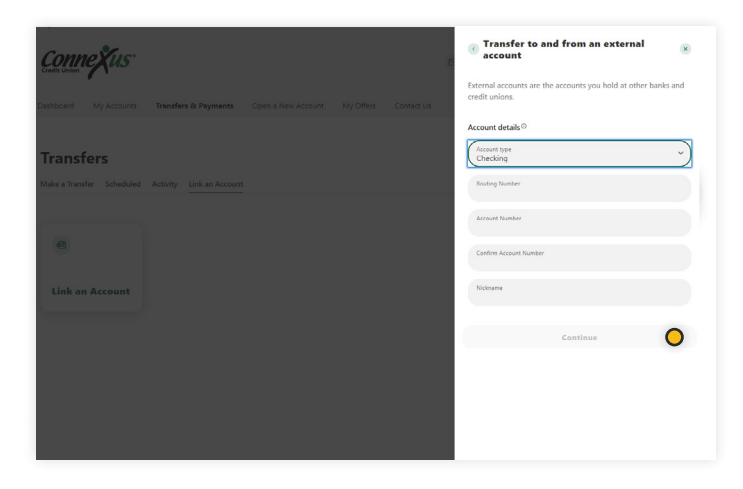

7. Enter the routing number and account number for the external financial institution.You'll also need to assign a nickname to this account for easy identification in the future.Once complete, click "Continue."

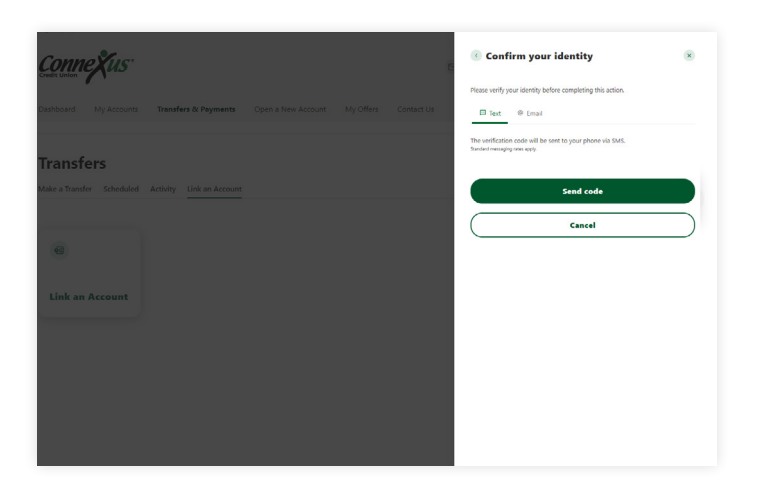

8. You will be prompted with a security feature that requires authentication.To complete this step, verify a one-time passcode via email or text.

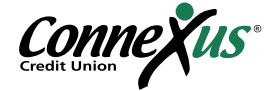

#### Step Two: Verify an Account on a Desktop or Laptop

If you were able to link your account instantly following the instructions in <u>Option A of Step One</u>, you do not need to verify your account and can skip to Step Three, <u>Making a Transfer on a Desktop or</u> <u>Laptop</u>.

If you needed to manually link your account following the instructions in <u>Option B of Step One</u>, you will now need to verify your account by locating and reporting the two, small trial deposits that were made into your account. Here's how:

| Contractions Transfers & Davments         | Onen a New Account         | JOHN S                      | ITH      |
|-------------------------------------------|----------------------------|-----------------------------|----------|
|                                           | openerican                 | Setting                     |          |
| Dashboard                                 |                            | B Log Ou                    | t 🥥      |
| S Is your contact information up to date? | ~                          | Quick Links                 |          |
|                                           |                            | Mortgage Loan Center        | ď        |
| Accounts                                  | 8                          | New Loans & Accounts        | đ        |
| Checking                                  |                            |                             |          |
| INNOVATIVE CHECKING                       | ▲ \$7.79 ><br>\$7.79 >     | East 15 days                | *<br>*   |
| XTRAORDINARY CHEC ®                       | \$1,694.48<br>\$1,958.04   |                             |          |
| Deposits                                  |                            | Next 15 days                | 8        |
| ADDITIONAL SAVINGS                        | \$1,300.86<br>\$1,300.86 > | ③ 1 pending transaction -\$ | 263.56 ~ |
| MEMBER SHARE SAVI                         | × \$0.00 >                 |                             |          |

1. After two to three business days, access your external account and look for two small trial deposits followed by a withdrawal of the total amount of those deposits.

2. Note the specific amounts of the two deposits (less than \$1.00 each). You do not need to note the withdrawal amount.

3. Log in to your Connexus Digital Banking account using your username and password.

4. Under the profile icon in the upper right, click "Settings."

| Connexus"                                    | Transforr & David                                  | Onen a New Arc                                                     | ount Mu Offerr C            |                                  |  |
|----------------------------------------------|----------------------------------------------------|--------------------------------------------------------------------|-----------------------------|----------------------------------|--|
| Settings<br>Profile Security Contact         | Accounts Shared                                    | Access Applications                                                | ant nyonas e                | ٥                                |  |
|                                              | 0                                                  |                                                                    |                             |                                  |  |
|                                              |                                                    | Edit                                                               |                             |                                  |  |
| Profile Information                          |                                                    | £dx                                                                |                             |                                  |  |
| Profile Information                          | FULL NAME                                          | Edx<br>JOHN SMITH                                                  |                             |                                  |  |
| Profile Information                          | FULL NAME<br>NICONAME                              | Edit<br>DOINI SMITH<br>JOHN SMITH                                  |                             | $\odot$                          |  |
| Profile Information                          | FULL NAME<br>NICONAME<br>TIME ZONE                 | Edit<br>Edit<br>JOHN SMITH<br>JOHN SMITH<br>(UTC-0600) Central Tim | te (US & Canada)            | <ul> <li>•</li> <li>•</li> </ul> |  |
| Profile Information<br>Recent Login Activity | Parl NAME<br>HODHAME<br>TIME ZONE                  | Eax<br>JOHN SMITH<br>JOHN SMITH<br>(UTC-0600) Central Tim          | te (US & Canada)            | $\underbrace{}_{(i)}$            |  |
| Profile Information<br>Recent Login Activity | TULL NAME<br>NODUAME<br>TIME ZONE<br>DATE AND TIME | Loren Santhi<br>Johen Santhi<br>(UTC-6600) Central Tim             | te (US & Canada)<br>BROWSER | $\underbrace{}_{(i)}$            |  |

5. Click the "Accounts" tab within "Settings."

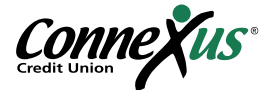

| Dashboard My Accounts Transfers & Payments Onen a New Account | t My Offers Contact Us     |
|---------------------------------------------------------------|----------------------------|
| авлавана пристана напосотствулство орстителя иссоан           | Contractor                 |
| Sattings                                                      | 0                          |
| Settings                                                      |                            |
| Profile Security Contact Accounts shared Access Applications  |                            |
|                                                               | + Link an External Account |
| Checking                                                      | Reorder Accounts           |
| INNOVATIVE CHECKING                                           | $\checkmark$               |
| XTRAORDINARY CHECKI & Tax Owner<br>Checking - *****00-82      | $\odot$                    |
| External (Transfer) Accounts                                  |                            |
| PRIMARY CHECKING<br>External (Transfer) Accounts - 455        |                            |
|                                                               | •                          |

6. Click the "Confirm" button tied to your external account at the top.

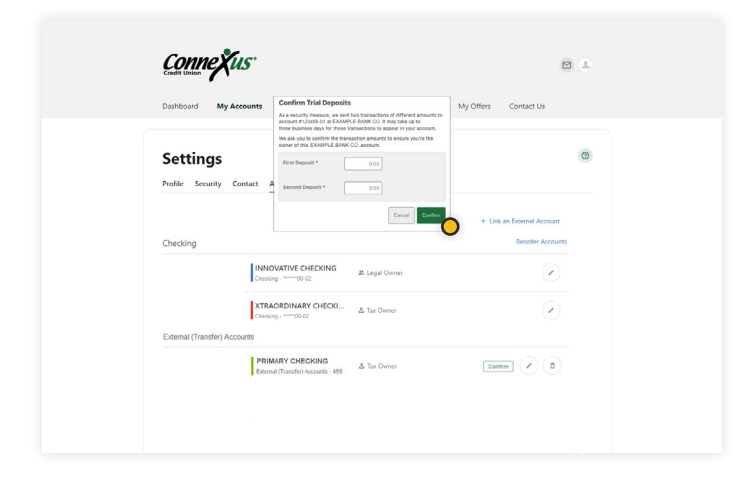

| 7. Enter the | first and second | l trial amounts |
|--------------|------------------|-----------------|
| and tap "Co  | onfirm."         |                 |

#### Step Three: Make a Transfer on a Desktop or Laptop

Once your external account is linked and verified, you can easily transfer funds to and from your Connexus account. Here's how:

| Connexus*                                                              |                                 |
|------------------------------------------------------------------------|---------------------------------|
| Dashboard My Accounts Transfers & Payments Open a New Acco             | unt My Offers Contact Us        |
|                                                                        |                                 |
| Pay a Lean                                                             | Quick Links                     |
| Accounts @                                                             | Mortgage Loan Center            |
| Checking                                                               |                                 |
| INNOVATIVE CHECKING (\$7.79<br>at ************************************ | -Đ Logged in 1 time             |
| XTRAORDINARY CHEC © 51.694.48 >                                        |                                 |
| Deposits                                                               | Next 15 days                    |
| ADDITIONAL SAVINGS (c) \$1,300.86 >                                    | I pending transaction -\$263.56 |
| MEMBER SHARE SAVI                                                      |                                 |

1. Under the Transfers & Payments menu, click "Make a Transfer."

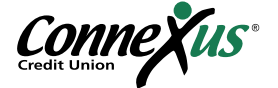

| Dashboard My Accounts Transfers & Payme                  | nts Open a New Account My Offers | Contact Us |
|----------------------------------------------------------|----------------------------------|------------|
| Transfers Make a Transfer Scheduled Activity Link an Acc | ount                             | Ø          |
| Accounts                                                 |                                  |            |
| From Account<br>• XTRAORDINA *****00-02 @ \$1,517.20     | To Account                       | Ŏ          |
| How Much                                                 |                                  | •          |
|                                                          |                                  |            |
| When                                                     |                                  |            |
| Frequency<br>One Time                                    |                                  |            |
| Memo                                                     |                                  |            |
| Description (Optional)                                   |                                  |            |
| Learn more about our Transfer Policy and Limits          |                                  | 0740       |

2. Click "From" and "To" accounts in the drop-down menus. External accounts will be indicated by an icon and the nickname you chose for the account.

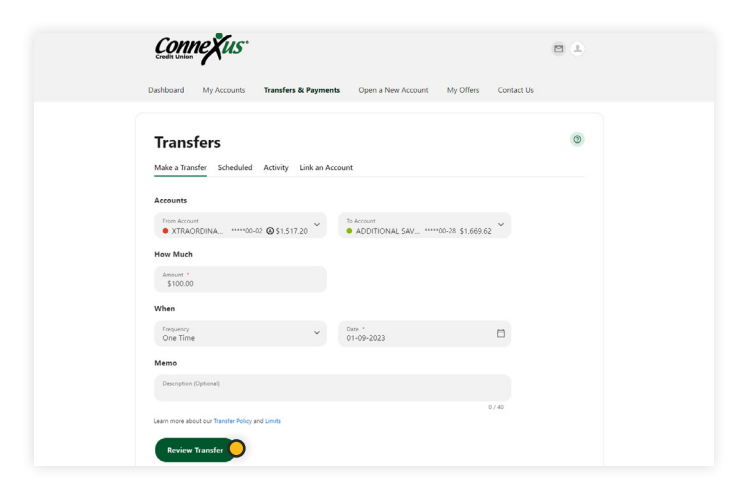

3. Enter an amount, frequency, and date. Then click "Review Transfer."

Note: Please allow 1-3 business days for transfers to complete.

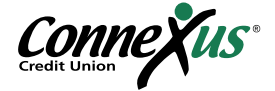

# Linking a View-Only Account (No Transfers)

If you don't need the ability to make transfers to or from your Connexus account to another external account but would simply like the ability to view the balance and transactions on your external account, you can link a View-Only Account. Please note that not all financial institutions or account types allow View-Only linking.

#### Linking a View-Only Account on Mobile

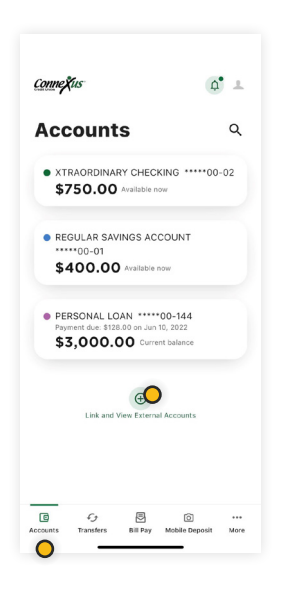

1. Log in to your Digital Banking account.

2. Tap "Accounts."

3. Scroll to the bottom of your screen and tap "Link and View External Accounts."

|     |                            | Link Accounts                       | ×       |
|-----|----------------------------|-------------------------------------|---------|
| 1   | L SELECT                   | 2. VERIFY                           | 3. VIEW |
| Q   | Institution na             | me                                  |         |
| NOS | T POPULAR                  | SITES                               |         |
| 俞   | Bank of An<br>https://www. | merica<br>bankofamerica.com/        |         |
| 俞   | Chase<br>https://www.      | chase.com/                          |         |
| 盦   | Wells Farg                 | o<br>welistargo.com/                |         |
| 俞   | Capital On<br>https://www. | e<br>capitalone.com/                |         |
| 俞   | Navy Fede                  | ral Credit Union<br>navyfederal.org |         |
| 俞   | U.S. Bank                  | usbank.com/index.html               |         |
| 0.  | hawte a                    |                                     |         |

4. Search for the name of your external financial institution.

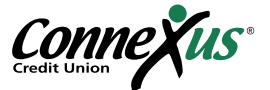

| -                     |                                  |                      |
|-----------------------|----------------------------------|----------------------|
| <                     |                                  |                      |
|                       |                                  |                      |
| 1                     | Link Associate                   | ~                    |
| <                     | LINK ACCOUNTS                    | ^                    |
| 1. SELECT             | 2. VERIFY                        | 3. VIEW              |
|                       |                                  |                      |
| Example Bank C        | 0.                               |                      |
| www.examplebankc      | o.com                            |                      |
| Please enter you      | U.S. Bank online accou           | nt credentials.      |
| Jsername              |                                  |                      |
| Username              |                                  |                      |
|                       |                                  |                      |
| Password              |                                  |                      |
| Password              |                                  | SHOW                 |
|                       |                                  |                      |
| Re-enter Passw        | ord                              |                      |
| Re-enter Passv        | vord                             |                      |
| /isit your financia   | l institution's site to retrie   | ve or create your    |
| semame and pr         | issword. This will open a r      | iew window.          |
|                       |                                  |                      |
|                       |                                  |                      |
|                       |                                  |                      |
| by neovieling your ce | edentials we verify in real tim  | e that you own the   |
| secount you want to   | link. We then use this informa   | ition to establish a |
| secure connection v   | with your financial institution. |                      |
| () thawte             |                                  |                      |
|                       |                                  |                      |

| nnexus                            |                                                         | ¢                        | 1   |
|-----------------------------------|---------------------------------------------------------|--------------------------|-----|
| ccou                              | nts                                                     |                          | Q   |
| xtraord<br>\$750.                 | DINARY CHECKI<br>00 Available now                       | NG *****00               | -02 |
| REGULAR<br>00-0<br><b>\$400</b> . | SAVINGS ACCO<br>01<br>.00 Available not                 | DUNT                     |     |
| PERSONA<br>Payment due<br>\$3,00  | L LOAN *****0<br>2: \$128.00 on Jun 10,<br>0.00 Current | 0-144<br>2022<br>balance |     |
| external<br>x3456 ⊕<br>\$400.     | ACCOUNT                                                 | f 15 Sept 2022           |     |
| Lini                              | k and View External A                                   | Accounts                 |     |
| -                                 | -                                                       |                          |     |

5. Enter your login credentials and tap "Submit."

6. Complete the multi-factor authentication prompt.(This may take some time to gather your account information.)

7. Now that your accounts are linked, you can view your accounts within the Connexus App. They will be categorized under "External Accounts."

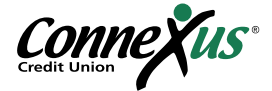

#### Linking a View-Only Account on a Desktop or Laptop

| Conne Xus                              |                              | JOHN                    | SMITH       |
|----------------------------------------|------------------------------|-------------------------|-------------|
| Dashboard My Accounts Transfers & Pay  | ments Open a New Accou       | nt My Offers (          | 98 <b>C</b> |
| Dashboard                              |                              | B Log C                 | lut         |
| S your contact information up to date? | ~                            | Quick Links             |             |
| Accounts                               | ٩                            | Mortgage Loan Center    | c<br>c      |
| Checking                               |                              |                         |             |
| INNOVATIVE CHECKING                    | ST.79<br>ST.79 >             | -B Logged in 1 time     | ¢<br>v      |
| XTRAORDINARY CHEC ©                    | * \$1,694.48<br>\$1,958.04 > |                         |             |
| Deposits                               |                              | Next 15 days            | 0           |
| ADDITIONAL SAVINGS                     | × \$1,300.86<br>\$1,300.66 > | I pending transaction - | \$263.56 V  |
| MEMBER SHARE SAVI                      | A \$6.00 >                   |                         |             |

| Control Unions                         | Transfers & Payment  | s Open a New Accou       | int My Offers | Contact Us | <b>a</b> 4 |
|----------------------------------------|----------------------|--------------------------|---------------|------------|------------|
| Settings<br>Profile Security Contact / | Accounts Shared Acco | ess Applications         |               |            | ٢          |
|                                        | 0                    | Edit                     |               |            |            |
| Profile Information                    |                      |                          |               |            |            |
|                                        | FULL NAME            | JOHN SMITH               |               |            |            |
|                                        | NICKNAME             | JOHN SMITH               |               |            |            |
|                                        | TIME ZONE            | (UTC-06:00) Central Time | (US & Canada) | (          |            |
| Recent Login Activity                  |                      |                          |               |            |            |
|                                        | DATE AND TIME        |                          | EROWSER       |            |            |
|                                        | January 10 2:11 PM   |                          | Mobile App    |            |            |

| Dashboard N                  | fy Accounts Transfers & Payments Open a New Accourt          | it My Offers Contact Us    |
|------------------------------|--------------------------------------------------------------|----------------------------|
| Settings<br>Profile Security | Contact Accounts Shared Access Applications                  | ٩                          |
| Checking                     |                                                              | + Link an Esternal Account |
|                              | INNOVATIVE CHECKING at Legal Owner<br>Checking - ******00-02 | $\checkmark$               |
| External (Transfer)          | XTRAORDINARY CHECKI & Tax Owner<br>Checking - *****00 02     | $\odot$                    |
|                              | PRIMARY CHECKING<br>Edemal (Transfer) Accounts - 455         | Contrm (                   |

1. Log in to your Digital Banking account.

2. Under the profile icon in the upper right, click "Settings."

3. Click on the "Accounts" tab.

4. Click on "Link an External Account."

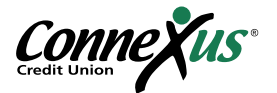

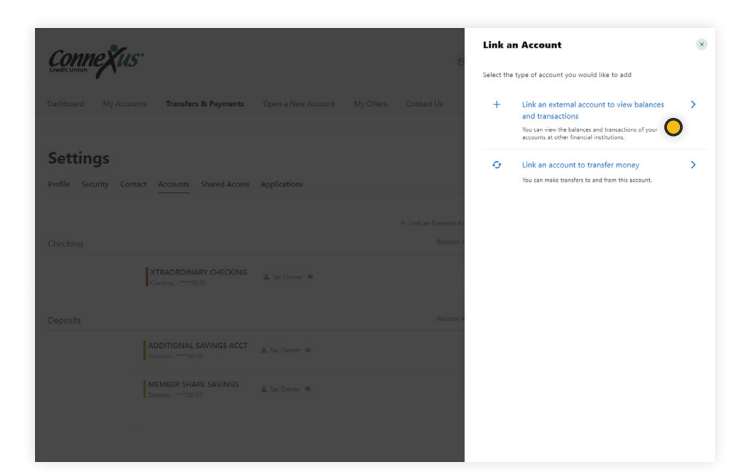

5. Click on "Link an external account to view balances and transactions."

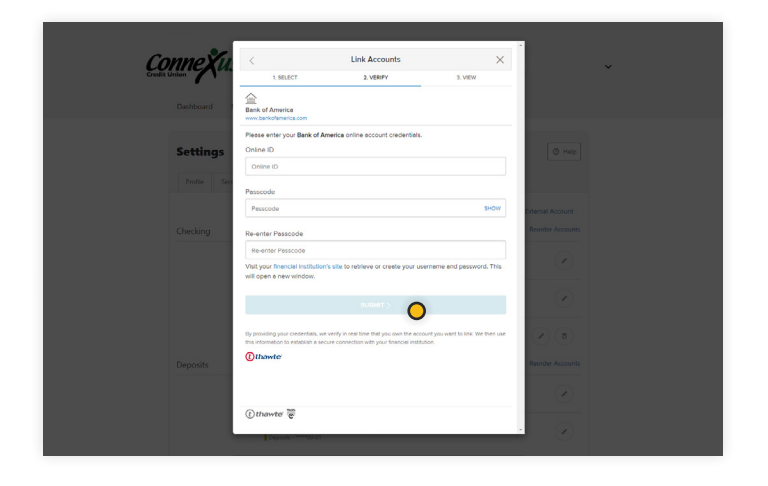

6. Search for the name of your external financial institution.

7. Enter your login credentials and click "Submit."

| Dashboard My Accounts Transfers & Payments Open a New                 | Account My Offers Contact Us                   |
|-----------------------------------------------------------------------|------------------------------------------------|
| Settings Profile Security Contact Accounts Shared Access Applications | Ø                                              |
| Checking                                                              | + Link an External Account<br>Reorder Accounts |
| INNOVATIVE CHECKING<br>Checking00.02 at. Legal Owner                  | $\odot$                                        |
| Checking                                                              | $\overline{\mathbf{O}}$                        |
| PRIMARY CHECKING                                                      |                                                |

8. Complete the multi-factor authentication prompt. (This may take some time to gather your account information.)

 9. Now that your accounts are linked, you can view your accounts within Connexus Digital Banking. They will be categorized under "External Accounts."

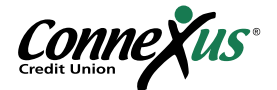

# **Questions?**

Thank you for using our External Account Transfers Guide! If you need support or have questions that were not addressed in this guide, please contact a team member in our Member Contact Center at 800.845.5025 and we'll be happy to help!

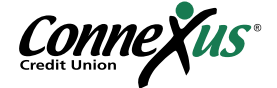